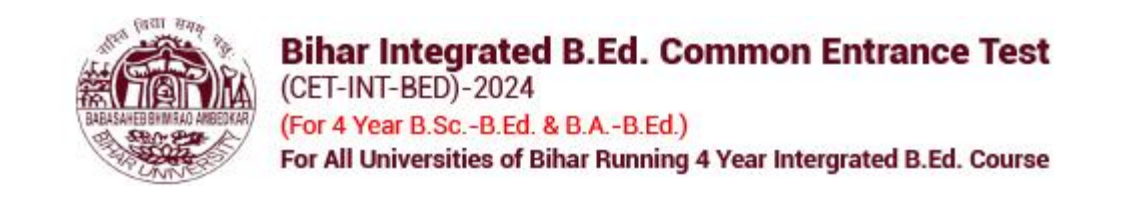

First, click on the URL (<u>intbed.ucanapply.com</u>), and you will be directed to the landing page. There, you need to click on **'New Registration'** 

| SIGN IN<br>Helplin: 0731462984<br>Email Id:cedinbed2024@gmail.com<br>Timing: Monday - Friday:(10 MI to 6 PM)<br>turday (10 AM to 4 PM) Excluding Holiday | ,<br>Helpdesk Timir<br>and on Saturday | { Demo } | ihar Integrated B.Ed. Common Entrance Test<br>ET-INT-BED)-2024<br>or 4 Year B.ScB.Ed. & B.AB.Ed.)<br>r All Universities of Bihar Running 4 Year Intergrated B.Ed. Course |                                                                                           |
|----------------------------------------------------------------------------------------------------|----------------------------------------|----------|----------------------------------------------------------------------------------------------------|-------------------------------------------------------------------------------------------|
|                                                                                                    | ~~~~~                                  |          | aheb Bhimrao Ambedkar Bihar University                                                                                                    | Velcome to Bab                                                                            |
| APPLICANT LOGIN                                                                                                    | APPL                                   |          | TRUCTIONS FOR CANDIDATES BEFORE APPLYING ONLINE<br>ing Documents in your hand before applying:<br>traph (Less than 100KB)<br>ire (Less than 100KB)                       | IMPORTANT IN<br>Keep the folic<br>Email Id<br>Mobile No.<br>Scanned phot<br>Scanned sign: |
| Sign In<br>ot Password? Click Here<br>New Registration                                                                                                   | Forgot Pa                              |          | ormation Updated Brochure/Prospectus : Click Here                                                                                                    | Notice-Cum-I                                                                              |
|                                                                                                    |                                        |          |                                                                                                    |                                                                                           |

On the registration page, enter the required information and click the **'Sign Up'** button.

| Bihar Integrated B.Ed.<br>(CET-INI-BED)-2024<br>(For 4 Year B.ScB.Ed. & B.AB.<br>For All Universities of Bihar Run | Common Entrance Test<br>Ed.)<br>ing 4 Year Intergrated B.Ed. Course                   | { Demo }                                              |                   | Helpfine: 0714620842<br>Email Id:scelintbed/2024@pmail.com<br>HelpdeskTiming: Monday - Fiday (10 AM to 6 PM),<br>and on Saturday (10 AM to 4 PM) Excluding Holidays |
|----------------------------------------------------------------------------------------------------|---------------------------------------------------------------------------------------|-------------------------------------------------------|-------------------|----------------------------------------------------------------------------------------------------|
| Welcome to Babasaheb Bhimrao Ambedkar                                                                              | Bihar University                                                                      |                                                       |                   |                                                                                                    |
|                                                                                                    |                                                                                       |                                                       |                   |                                                                                                    |
| Name of Applicant                                                                                                  |                                                                                       |                                                       |                   | ]                                                                                                    |
| Date of Birth:                                                                                                    |                                                                                       |                                                       |                   |                                                                                                    |
| Gender                                                                                                    | •                                                                                     | ~                                                     |                   |                                                                                                    |
| Father's Name:                                                                                                    | •                                                                                     |                                                       |                   |                                                                                                    |
| Mother's Name:                                                                                                    | Please Don't add any salutation like Mr                                               | ./Dr. etc before the Name                             |                   |                                                                                                    |
|                                                                                                    | Please Don't add any salutation like Ms                                               | ./Mrs./Dr. etc before the Name                        |                   |                                                                                                    |
| Email ID:                                                                                                    |                                                                                       |                                                       |                   |                                                                                                    |
|                                                                                                    | Please note that all communication rela<br>activation etc. will be sent to this email | ated to your Application including regi<br>i id.      | stration link for |                                                                                                    |
| Create Password:                                                                                                   |                                                                                       |                                                       |                   |                                                                                                    |
| Confirm Password:                                                                                                  |                                                                                       |                                                       |                   |                                                                                                    |
|                                                                                                    | Your password length should be 8-20.<br>one special character like [Ex. @, #, %,      | (It must contain at least one letter, on<br>S etc.]). | e number and      |                                                                                                    |
| Country Code. :                                                                                                    | + 91                                                                                  | Applicant's Mobile No.:*                              |                   | ]                                                                                                    |
| Captcha                                                                                                    | persido                                                                               |                                                       |                   |                                                                                                    |
|                                                                                                    | Not readable? Change text.                                                            |                                                       |                   |                                                                                                    |
| Enter captcha word here                                                                                            |                                                                                       |                                                       |                   |                                                                                                    |
|                                                                                                    | Sign up<br>Already Registered? Back to Login                                          | / Home Page                                           |                   |                                                                                                    |

Please check your registration details and click the **'Confirm'** button.

| REGISTRATION DETAILS                                                                                                    | × |
|----------------------------------------------------------------------------------------------------|---|
| Email ID:*<br>Name of Applicant:*<br>Date of Birth:*<br>Gender:*<br>Father's Name:<br>Mother's Name:<br>Moble No. of the Applicant:* |   |
| Please check all the details before confirming.                                                                                      |   |
| Confirm Change                                                                                                    |   |

Please click on 'Verify Your Account.

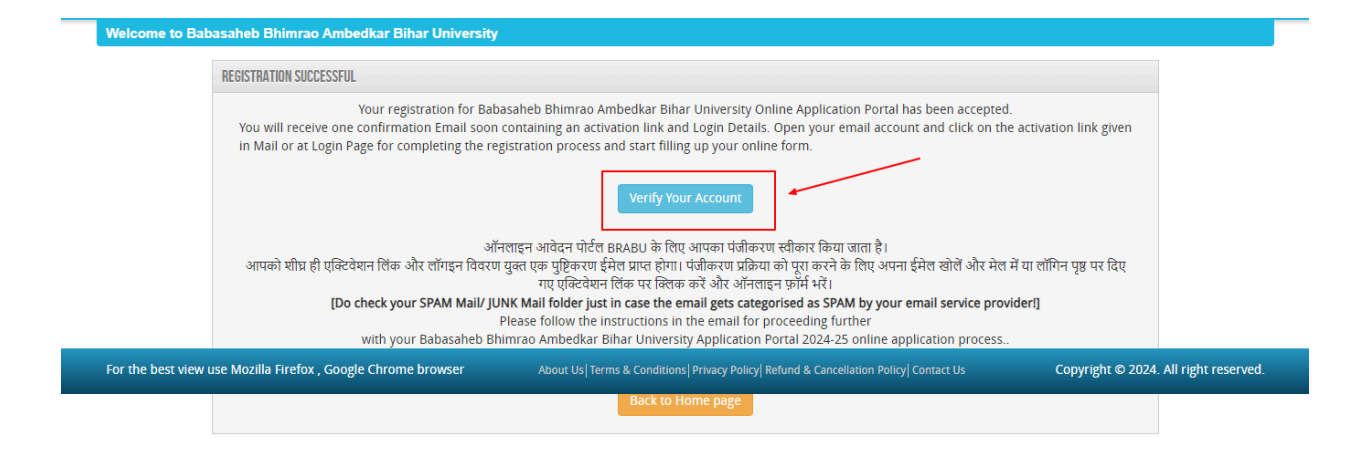

Please enter your username (registered email ID) and password (OTP received on the registered email ID or mobile number), and click the **'Submit'** button.

|                   | Bihar Integrated B.Ed. Common Entr<br>(CET-INT-BED)-2024<br>(For 4 Year B.ScB.Ed. & B.AB.Ed.)<br>For All Universities of Bihar Running 4 Year Intergrated | ance Test<br>d B.Ed. Course     | { Demo }                                                 | Email Id :ceti<br>Helpdesk Timing: Monday - F<br>and on Saturday (10 AM to 4 F | htbcd/024@gmail.com<br>riday:(10 AM to 6 PM),<br>M) Excluding Holidays |
|-------------------|----------------------------------------------------------------------------------------------------|---------------------------------|----------------------------------------------------------|--------------------------------------------------------------------------------|------------------------------------------------------------------------|
| Welcome to Ba     | ubasaheb Bhimrao Ambedkar Bihar University                                                                                                    |                                 |                                                          |                                                                                |                                                                        |
|                   | ACTIVATION                                                                                                    |                                 |                                                          |                                                                                |                                                                        |
|                   | Username* Enter Activation Code / OTP* . Submit                                                                                                    |                                 |                                                          |                                                                                |                                                                        |
|                   | Note: Your activation code has been sent on yo                                                                                                    | our registered E-mail ID and mo | bile number given at the time of registration. SM        | IS on your mobile may take                                                     |                                                                        |
| For the best view | v use Mozilla Firefox , Google Chrome browser                                                                                                    | About Us   Terms & Conditions   | Privacy Policy  Refund & Cancellation Policy  Contact Us | Copyright © 2024.                                                              | All right reserved.                                                    |

Please click on 'Click Here To Login' button.

| Bihar Integrated B.Ed. Common<br>(CET-INT-BED)-2024<br>(For 4 Year B.ScB.Ed. & B.AB.Ed.)<br>For All Universities of Bihar Running 4 Year Inte | Entrance Test { Demo } rrgrated B.Ed. Course                                                           | Helpline: 07314629042<br>Email Id::eelmibec2024ggraal.com<br>Helpdesk Timing: Monday - r/bay(10 AM to 6 PM),<br>and on Saturday (10 AM to 4 PM) Excluding Holidays |
|----------------------------------------------------------------------------------------------------|----------------------------------------------------------------------------------------------------|----------------------------------------------------------------------------------------------------|
| Welcome to Babasaheb Bhimrao Ambedkar Bihar Univer                                                                                            | rsity                                                                                                  |                                                                                                    |
| Wasswor                                                                                                    | , Your account has been activated. You can now login with your Email-id an<br>d<br>Click here to Login | ıd                                                                                                    |
|                                                                                                    |                                                                                                    |                                                                                                    |
| For the best view use Mozilla Firefox , Google Chrome browser                                                                                 | About Us  Terms & Conditions  Privacy Policy  Refund & Cancellation Policy  Contr                      | Activate Windows<br>Go to Settings to activate Windows<br>act Us Copyright © 2024. All right reserved.                                                             |

## Please click on the 'sign in' button.

|                                                                                                    |          | SIGN IN                                                                                                    |
|----------------------------------------------------------------------------------------------------|----------|----------------------------------------------------------------------------------------------------|
| Bihar Integrated B.Ed. Common Entrance Test<br>(CET-INT-BED)-2024<br>(For 4 Year B.ScB.Ed. & B.AB.Ed.)<br>For All Universities of Bihar Running 4 Year Integrated B.Ed. Course | { Demo } | Helpine: 07314629842<br>Email Id continue02424(gmail.com<br>Helpdesk Timing: Monday - Friday (10 AM to 8 PM),<br>and on Salurday (10 AM to 4 PM) Excluding Holidays |
| Welcome to Babasaheb Bhimrao Ambedkar Bihar University<br>QUICK TIPS                                                                                                    |          |                                                                                                    |
| IMPORTANT INSTRUCTIONS FOR CANDIDATES BEFORE APPLYING ONLINE                                                                                                    |          | APPLICANT LOGIN                                                                                                    |
| Keep the following Documents in your hand before applying:                                                                                                    |          |                                                                                                    |
| Email Id                                                                                                    |          |                                                                                                    |
| Scanned photograph (Less than 100KB)                                                                                                    |          |                                                                                                    |
| Scanned signature (Less than 100KB)                                                                                                    |          | Existing user?                                                                                                    |
| Notice-Cum-Information Updated Brochure/Prospectus : Click Here                                                                                                    |          | Sign In                                                                                                    |
|                                                                                                    |          | Forgot Password? Click Here                                                                                                    |
|                                                                                                    |          | New Registration                                                                                                    |
|                                                                                                    |          | Verify Your Account                                                                                                    |
|                                                                                                    |          |                                                                                                    |
|                                                                                                    |          |                                                                                                    |

Please enter the ID and password you created during registration. You should have received them via email, and click **Submit** button

| Login ID                         |                |
|----------------------------------|----------------|
| Password                         |                |
| Remember me     Forgot Password? | Forgot Passwor |
| Submit                           |                |

|                  | Bihar Integrated B.Ed. Common Entrance Test<br>(CET-INT-BED)-2024<br>(For 4 Year B.ScB.Ed. & B.AB.Ed.)<br>For All Universities of Bihar Running 4 Year Intergrated B.Ed. Course | { Demo } | Helpline: 07314629842<br>Email Id scelinibed2024@gmail.com<br>Helpdesk Timing: Monday - Friday:10 AM to 6 PM,<br>and on Saturday (10 AM to 4 PM) Excluding Holidays                                                                                                    |
|------------------|----------------------------------------------------------------------------------------------------|----------|----------------------------------------------------------------------------------------------------|
| Home / Dashboard | i / My Panel                                                                                                    |          | Welcome UMESH MAHOBIA                                                                                                    |
| DASHBOARD        | Wy Application<br>Preview Form                                                                                                    |          | <ul> <li>INSTRUCTIONS FOR USE OF DASHBOARD</li> <li>My Application : To Select new courses or to fill up the Application Form.</li> <li>Preview Form : Completed Application Forms can be previewed in this section.</li> <li>Make Payment : Select the Completed Application Form &amp; make payment using Credit Card, Net banking or ATM-cum-Debit Card (if Payment is active).</li> </ul> |

You are now on the dashboard. Here, you need to click on 'My Applications'.

Activate Windows

Please select your program from the Program Name dropdown and press the **Proceed** button.

|   | Bihar Integrated B.Ed.<br>(CET-INT-BED)-2024<br>(For 4 Year B.ScB.Ed. & B.AB.E<br>For All Universities of Bihar Runni | Common Entrance Test<br>d.)<br>ng 4 Year Intergrated B.Ed. Course | { Demo }                               | Helpiter: 07314629842<br>Email Id.ordinhet0234@gmail.com<br>Helpdeak Timing: Monday - Friday (10 AM to 6 PM),<br>and on Saturday (10 AM to 4 PM) Excluding Holidays |
|---|----------------------------------------------------------------------------------------------------|-------------------------------------------------------------------|----------------------------------------|----------------------------------------------------------------------------------------------------|
| H | lome / Dashboard / My Application                                                                                     |                                                                   |                                        | Welcome UMESH MAHOBIA                                                                                                    |
|   |                                                                                                    |                                                                   |                                        |                                                                                                    |
|   | MY APPLICATION(S)                                                                                                    |                                                                   |                                        |                                                                                                    |
|   | 1. Status of Application(s) you have applied for:                                                                     |                                                                   |                                        |                                                                                                    |
|   | Note: Application shall be treated as successfully su<br>Payment ID Column. Kindly save the Payment ID for            | bmitted only when the Application Fee has<br>future references.   | been paid by the Applicant. After succ | sesful payment of fee, Payment id will appear against the Programme in the                                                                                          |
|   | Select Programme:<br>2. For adding new Application(s):                                                                |                                                                   |                                        |                                                                                                    |
|   | Select Programme Name:                                                                                                | Integrated B.Ed.                                                  | ~                                      | Proceed                                                                                                    |

Activate Windows

## Read the eligibility criteria carefully, check the box, and click the 'Add Program' button.

| Bihar Integrated B.Ed. Co<br>(CET-INT-BED)-2024                                                                                                    | ommon Entrance Test                                                                                                    | { Demo }                                                                                                    |                                                                                              | Helpline: 07314629842<br>Email Id :cetIntbed2024@gmail.com<br>Helpdesk Timing: Monday - Friday:(10 AM to 6 PM),<br>and on Saturday (10 AM to 4 PM) Excluding Holidays |
|----------------------------------------------------------------------------------------------------|----------------------------------------------------------------------------------------------------|----------------------------------------------------------------------------------------------------|----------------------------------------------------------------------------------------------|----------------------------------------------------------------------------------------------------|
| For All Universities of Bihar Running                                                                                                    | ELIGIBILITY CRITERIA                                                                                                    |                                                                                                    | Х                                                                                            | Welcome IMESH MAHORTA                                                                                                    |
| MY APPLICATION(S)  1. Status of Application(s) you have applied for: Note: Application shall be treated as successfully subm Payment ID Column. Kindly save the Payment ID for fu | Candidates with at least 50% m<br>or its equivalent are eligible to<br>Programme (CET-Int-B.Ed.).<br>वेसे अभयर्थी जिन्हें सीनियर सैकेन्द्री/+:<br>चार वर्षीय इंटीग्रेटेड प्रवेश परीक्षा (CE<br>have read the prospectus an<br>Add The Programme | narks (for reserve category 45%) in ti<br>appear in the Admission Test for Fo<br>2 में 50% अंक (आरक्षित श्रेणी के लिए 45%<br>Tr-Int-B.Ed.) में सम्मिलित हो सकते हैं।<br>nd confirming the above eliglibility co | he Senior Secondary/+2<br>ur year Integrated B.Ed.<br>6) अथवा इसके समतुत्य है,<br>onditions. | yment id will appear against the Programme in the                                                                                                    |
| Select Programme:<br>2. For adding new Application(s):                                                                                                    |                                                                                                    |                                                                                                    | Cancel                                                                                       |                                                                                                    |
| Select Programme Name:                                                                                                    | Integrated B.Ed.                                                                                                    | ~                                                                                                    |                                                                                              |                                                                                                    |
|                                                                                                    |                                                                                                    |                                                                                                    |                                                                                              |                                                                                                    |

You will now be able to see the application status, which has 6 stages. You need to enter the required information at each stage and proceed by clicking the 'Save' button.

| Bihar Integrat<br>(CET-INT-BED)-20<br>(For 4 Year B.ScB.)<br>For All Universities | ted B.Ed. Commo<br>24<br>Ed. & B.AB.Ed.)<br>of Bihar Running 4 Year II | n Entrance Test { Determined B.Ed. Course       | emo } *********************************** | Helpline: 073146284<br>Email Id :zetlinbed/024@pmail.co<br>elpdesk Timing: Monday - Friday:(10 AM to 6 PM<br>d on Saturday (10 AM to 4 PM) Excluding Holiday |
|-----------------------------------------------------------------------------------|------------------------------------------------------------------------|-------------------------------------------------|-------------------------------------------|----------------------------------------------------------------------------------------------------|
| Home / Dashboard / Application Status                                             |                                                                        |                                                 |                                           | Welcome UMESH MAHOBIA                                                                                                    |
| APPLICATION INFO                                                                  |                                                                        |                                                 |                                           | Back to My Application                                                                                                    |
| Application Status                                                                |                                                                        |                                                 |                                           |                                                                                                    |
| Applicant Detail                                                                  | STATUS                                                                 | OF APPLICATION                                  |                                           |                                                                                                    |
| Upload Photo And Signature                                                        | × APPLICANT                                                            | DETAILS FOR INTEGRATED B.ED. : INTEGRATED B.ED. |                                           |                                                                                                    |
| Educational Detail                                                                | × Stage                                                                | Description                                     |                                           | Status                                                                                                    |
| Document Upload                                                                   | <b>*</b> 1                                                             | Applicant Detail                                | $\bigcirc$                                | Incomplete                                                                                                    |
| Examination Center                                                                |                                                                        |                                                 |                                           | Terrentee                                                                                                    |
| Preview And Confirm                                                               | × <sup>2</sup>                                                         | Upload Photo And Signature                      | ( <b>x</b> )                              | Incomplete                                                                                                    |
|                                                                                   | 3                                                                      | Educational Detail                              | ۲                                         | Incomplete                                                                                                    |
|                                                                                   | 4                                                                      | Document Upload                                 | ۲                                         | Incomplete                                                                                                    |
|                                                                                   | 5                                                                      | Examination Center                              | ۲                                         | Incomplete                                                                                                    |
|                                                                                   | 6                                                                      | Preview And Confirm                             | *                                         | Incomplete Windows<br>Go to Settings to activate Window                                                                                                    |

In the 1st stage, you need to enter the applicant's details and press the **'Save & Continue'** button.

| (CET-INT-BED)-202                    | 24<br>Ed. & B.AB.Ed.)                                                                                                    | { Demo }                                                                                                    | Helpdesk Timing: Monday - Friday:(10 AM to 6 P<br>and on Saturday (10 AM to 4 PM) Excluding Holid |
|--------------------------------------|----------------------------------------------------------------------------------------------------|----------------------------------------------------------------------------------------------------|---------------------------------------------------------------------------------------------------|
| For All Universities of              | of Bihar Running 4 Year Intergrated B.Ed. Course                                                                                                    |                                                                                                    |                                                                                                   |
| ome / Dashboard / Application Detail |                                                                                                    |                                                                                                    | Welcome UMESH MAHOB                                                                               |
| Application Status                   | APPLICANT DETAILS FOR INTEGRATED B.ED.                                                                                                    |                                                                                                    |                                                                                                   |
| Upload Photo And Signature           |                                                                                                    |                                                                                                    |                                                                                                   |
| Educational Detail                   | Candidate Na                                                                                                    | ime: Mid Name                                                                                                    | 4                                                                                                 |
| Document Upload                      | Candidate Name in Hi                                                                                                    | ndi:* Powered B                                                                                                    | y: HinKhoj.Com                                                                                    |
| Examination Center                   |                                                                                                    | य् यया ये ये यि यी यो यो यु यू यं रं<br>y ya yA ye yai yi yI yo yau yu yU yM y                                                                                                    | ँ र य्<br>~M y^ y^^                                                                               |
| Preview And Confirm                  | •                                                                                                    | You can copy paste Hindi unicode name from internet.                                                                                                    | Use Caps Lock for different vowels.                                                               |
|                                      | Father's Na                                                                                                    | ame: DEMO USER                                                                                                    |                                                                                                   |
|                                      | Mother's Na                                                                                                    | ame: USER DEMO                                                                                                    |                                                                                                   |
|                                      | State of Domin                                                                                                    | ile: * Others                                                                                                    |                                                                                                   |
|                                      | State of Domic                                                                                                    | IIE. • Outris •                                                                                                    |                                                                                                   |
|                                      | National                                                                                                    | ity: • Indian •                                                                                                    |                                                                                                   |
|                                      | Divya                                                                                                    | ng: • No 🗸                                                                                                    |                                                                                                   |
|                                      | Date of E                                                                                                    | Birth:                                                                                                    |                                                                                                   |
|                                      | Date of L                                                                                                    |                                                                                                    |                                                                                                   |
|                                      | Ger                                                                                                    | ider: MALE ~                                                                                                    |                                                                                                   |
|                                      | De vou bolone te Ev consise men famil                                                                                                    | NO                                                                                                    |                                                                                                   |
|                                      | Do you beiong to Ex-service man family                                                                                                    |                                                                                                    |                                                                                                   |
|                                      | Do you belong to minorit                                                                                                    | y?: • No 🗸                                                                                                    |                                                                                                   |
|                                      | Proof of Personal Identificati                                                                                                    | • • • • • • • • • • • • • • • • • • •                                                                                                    |                                                                                                   |
|                                      | Number of Personal Identifica                                                                                                    |                                                                                                    |                                                                                                   |
|                                      | Humber of Festival Renance                                                                                                    | INOIE.                                                                                                    |                                                                                                   |
|                                      | DEDMANENT ADDRESS                                                                                                    |                                                                                                    |                                                                                                   |
|                                      | PERMANENT ADDRESS                                                                                                    |                                                                                                    |                                                                                                   |
|                                      | Building/House                                                                                                    | No:                                                                                                    |                                                                                                   |
|                                      | Landn                                                                                                    | nark:                                                                                                    |                                                                                                   |
|                                      | Town/Mohalla/Villa                                                                                                    | ge: • 1                                                                                                    |                                                                                                   |
|                                      | Dect Off                                                                                                    |                                                                                                    |                                                                                                   |
|                                      | Post Oil                                                                                                    | J.C. •                                                                                                    |                                                                                                   |
|                                      | Sta                                                                                                    | ite: *                                                                                                    |                                                                                                   |
|                                      | Dist                                                                                                    | rict*                                                                                                    |                                                                                                   |
|                                      |                                                                                                    |                                                                                                    |                                                                                                   |
|                                      |                                                                                                    |                                                                                                    |                                                                                                   |
|                                      |                                                                                                    |                                                                                                    |                                                                                                   |
|                                      | Police Sta                                                                                                    | tion: f                                                                                                    |                                                                                                   |
|                                      | Police Sta<br>Alternate Mobile                                                                                                    | tion: f                                                                                                    |                                                                                                   |
|                                      | Police Sta<br>Alternate Mobile                                                                                                    | tion: f                                                                                                    |                                                                                                   |
|                                      | Police Sta<br>Alternate Mobile<br>CORRESPONDENCE ADDRESS 🖬 SAME AS                                                                                                    | tion: f<br>No.: 9<br>PERMANENT ADDRESS                                                                                                    |                                                                                                   |
|                                      | Police Sta<br>Alternate Mobile<br>CORRESPONDENCE ADDRESS S SAME AS<br>Building/House                                                                                               | tion: [  PERMANENT ADDRESS No: [                                                                                                    |                                                                                                   |
|                                      | Police Sta<br>Alternate Mobile<br>CORRESPONDENCE ADDRESS I SAME AS<br>Building/House                                                                                               | Image: state         Image: state         Image: state<                                                                                                    |                                                                                                   |
|                                      | Police Sta<br>Alternate Mobile<br>CORRESPONDENCE ADDRESS S AME AS<br>Building/House<br>Landr                                                                                       | tion:         f           No.:         9           PERMANENT ADDRESS           No:           Iark:                                                                                                    |                                                                                                   |
|                                      | Police Sta<br>Alternate Mobile<br>CORRESPONDENCE ADDRESS I SAME AS<br>Building/House<br>Landrn<br>Town/Mohalia/Villa                                                               | tion: f No: 9 PERMANENT ADDRESS No: 1 Internet in the second second seco |                                                                                                   |
|                                      | Police Sta<br>Alternate Mobile<br>CORRESPONDENCE ADDRESS S SAME AS<br>Building/House<br>Landr<br>Town/Mohalla/Villa<br>Post Offi                                                   | tion: [  PERMANENT ADDRESS  No:  Permanent address  No:  Permanent address  No:  Permanent address  No:  Permanent address  No:  Permanent address  No:  Permanent address  No:  Permanent address  Permanent address  Permane |                                                                                                   |
|                                      | Police Sta<br>Alternate Mobile<br>CORRESPONDENCE ADDRESS S SAME AS<br>Building/House<br>Landr<br>Town/Mohalla/Villa<br>Post Off                                                    | tion:     f       No.:     9       :     PERMANENT ADDRESS       :     No:       :     Image: Comparison of the second second                                                                                                    |                                                                                                   |
|                                      | Police Sta<br>Alternate Mobile<br>CORRESPONDENCE ADDRESS S SAME AS<br>Building/House<br>Landr<br>Town/Mohalla/Villa<br>Post Offi<br>Sta                                            | tion: [                                                                                                    |                                                                                                   |
|                                      | Police Sta<br>Alternate Mobile<br>CORRESPONDENCE ADDRESS S SAME AS<br>Building/House<br>Landrn<br>Town/Mohalla/Villa<br>Post Offi<br>Sta<br>Dist                                   | tion: f  No.: 9  PERMANENT ADDRESS  No: ark: ac: tion: te: te: te: te: te: te: te: te: te: te                                                                                                    |                                                                                                   |
|                                      | Police Sta<br>Alternate Mobile<br>CORRESPONDENCE ADDRESS S SAME AS<br>Building/House<br>Landr<br>Town/Mohalla/Villa<br>Post Off<br>Sta<br>Dist                                     | tion: [                                                                                                    |                                                                                                   |
|                                      | Police Sta<br>Alternate Mobile<br>CORRESPONDENCE ADDRESS & SAME AS<br>Building/House<br>Landr<br>Town/Mohalla/Villa<br>Post offi<br>Sta<br>Dist                                    | tion:           PERMANENT ADDRESS           : No:           : No:           : Image: *           : Image: *                                                                                                    |                                                                                                   |
|                                      | Police Sta<br>Alternate Mobile<br>CORRESPONDENCE ADDRESS & SAME AS<br>Building/House<br>Landr<br>Town/Mohalia/Villa<br>Post Offi<br>Sta<br>Dist<br>Police Sta                      | tion: [                                                                                                    |                                                                                                   |
|                                      | Police Sta<br>Alternate Mobile<br>CORRESPONDENCE ADDRESS S SAME AS<br>Building/House<br>Landin<br>Town/Mohalia/Vilia<br>Post offi<br>Sta<br>Dist<br>Police Sta<br>Alternate Mobile | tion:       f         No.:       9         :       PERMANENT ADDRESS         :       No:         :       Image: *         :       Image: * <td></td>                                                                                                    |                                                                                                   |

In the second stage, you will need to upload the required details. To do this, click on 'Browse,' select your file, and then click on the 'Upload' button and press the **'Save & Continue'** button.

|                                                                                                    |                                                                                                    | CHANGE PASSWORD LOGOUT                                                                                                    |
|----------------------------------------------------------------------------------------------------|----------------------------------------------------------------------------------------------------|----------------------------------------------------------------------------------------------------|
| Bihar Integrated B.Ed. (<br>(CET-INT-BED)-2024<br>(For 4 Year B.ScB.Ed. & B.AB.Ed<br>For All Universities of Bihar Runnin | Common Entrance Test (Demo<br>1)<br>19 Year Intergrated B.Ed. Course                                                               | Helpline: 07314625942<br>Helpdesk Tirrning: Nonday - Friday (10 AM to 5 PM),<br>and on Saturday (10 AM to 4 PM) Excluding Holidays |
| Home / Dashboard / Upload Photo & Signature                                                                               |                                                                                                    | Welcome UMESH MAHOBIA                                                                                                    |
| Application Status                                                                                                    |                                                                                                    |                                                                                                    |
| Applicant Detail                                                                                                    | PHOTO & SIGNATURE FOR INTEGRATED B.ED. : INTEGRATED                                                                                | B.ED.                                                                                                    |
| Upload Photo And Signature                                                                                                |                                                                                                    |                                                                                                    |
| Educational Detail                                                                                                    | UPLOAD PHOTO                                                                                                    | UPLOAD SIGNATURE                                                                                                    |
| Document Upload                                                                                                    |                                                                                                    |                                                                                                    |
| Examination Center                                                                                                    |                                                                                                    |                                                                                                    |
|                                                                                                    |                                                                                                    | Styringer                                                                                                    |
|                                                                                                    | Choose File No file chosen                                                                                                    | Choose File No file chosen                                                                                                    |
|                                                                                                    | (Passport size colour photo 4.5 cm x 3.5 cm)<br>Note: Uploaded Image to be less than 100KB and should be in jpeg or jpg<br>format. | Note: Uploaded Image to be less than 100KB and only jpeg, jpg formats are<br>allowed.                                              |
|                                                                                                    | Upload Photo                                                                                                    | Upload Signature                                                                                                    |
|                                                                                                    | Note: Please upload a clear Photograph and Signature. Signatu<br>You can proceed forward only after uploading your photograph      | re must be on white background using Black/ Blue Pen<br>and signature.                                                             |
| For the best view use Mozilla Firefox , Google Chror                                                                      | ne browser About Us Terms & Conditions Privacy Policy  Re                                                                          | fund & Cancellation Policy  Contact Us Copyright © 2024. All right reserved.                                                       |

## In the 3rd step, you need to enter the educational details

| Iome / Dashboard / Academic Details |                                                       |                                                    |                                                 |                                           |                                          |                                   | welcom                      | IE UMESH MAHO   |
|-------------------------------------|-------------------------------------------------------|----------------------------------------------------|-------------------------------------------------|-------------------------------------------|------------------------------------------|-----------------------------------|-----------------------------|-----------------|
| Application Status                  | EDUCATIONAL DETAILS F                                 | OR INTEGRATED B.ED. : INTE                         | EGRATED B.ED.                                   |                                           |                                          |                                   |                             |                 |
| Upload Photo And Signature          | Note: <u>Click here to re</u><br>Please ensure to ent | <u>eload page</u> .<br>er correct value/data_I     | f any discrepancy is fi                         | ound at a later stag                      | e vour admission                         | shall stand ca                    | ncelled                     |                 |
| Educational Dotail                  | for Marks Type 'CGP/                                  | <b>\'</b> : Convert your CGPA i                    | into Percentage (Base                           | d on your Board/U                         | niversity Formula)                       | and put this p                    | ercentage in "To            | otal %" textbox |
| Document Upload                     | Name of the                                           | Board / University                                 | Year of Passing/<br>Awarding                    | School/ Institute<br>Name                 | Marks Type                               | Obtained<br>Marks                 | Full Marks                  | Total %         |
| Examination Center                  | ×                                                     |                                                    | , marcing                                       |                                           |                                          |                                   |                             |                 |
| Preview And Confirm                 | 10th (Secondary) /<br>Equivalent *                    | · · · ·                                            | · · · · · · · · · · · · · · · · · · ·           |                                           | Percenta 🗸                               | 50                                | 100                         | 50              |
|                                     |                                                       |                                                    |                                                 |                                           |                                          |                                   |                             | Û               |
|                                     | 12th (Senior                                          | -··· v                                             | v                                               | c                                         | Percenta 🗸                               | 50                                | 100                         | 50              |
|                                     | Secondary) /<br>Equivalent *                          |                                                    |                                                 |                                           |                                          |                                   |                             | Ê               |
|                                     | Note                                                  |                                                    |                                                 |                                           |                                          |                                   |                             |                 |
|                                     | 1 Board / Univer                                      | sity and School / Colleg                           | re Names are manda                              | ton                                       |                                          |                                   |                             |                 |
|                                     | 2. Candidates ar                                      | e instructed to read the<br>not be responsible for | eligibility criteria car<br>errors made by cand | efully from prospe<br>idates in such case | ctus before applyi<br>s, and application | ng to any Prog<br>fees paid in su | ramme,<br>ich cases will no | t be refunded.  |
|                                     |                                                       |                                                    |                                                 |                                           |                                          |                                   |                             |                 |

In the 4th stage, please upload your Secondary and Higher Secondary marksheets. To upload, click on 'Choose File,' select your file, and then click the 'Upload' button.

| Bihar Integrated B<br>(CET-INT-BED)-2024<br>(For 4 Year B.ScB.Ed. & B<br>For All Universities of Bihar | .Ed. Common Entrance Test<br>A-B.Ed)<br>r Running 4 Year Intergrated B.Ed. Course | { Demo }                                                        | Emai<br>Helpdesk Timing: M<br>and on Saturday (10 A | Helpline: 07314629842<br>Email Id: celinibe/2024(@gmail.com<br>Helpdesk Timing: Monday - Friday (10 AM to 6 PM)<br>and on Saturday (10 AM to 4 PM) Excluding Holidays |  |  |
|----------------------------------------------------------------------------------------------------|-----------------------------------------------------------------------------------|-----------------------------------------------------------------|-----------------------------------------------------|----------------------------------------------------------------------------------------------------|--|--|
| Home / Dashboard / Document Upload                                                                     |                                                                                   |                                                                 | ١                                                   | Welcome UMESH MAHOBIA                                                                                                    |  |  |
| Applicant Detail                                                                                       | DOCUMENT DETAILS FOR INTEGRATED B.ED.                                             |                                                                 |                                                     |                                                                                                    |  |  |
| Upload Photo And Signature                                                                             | Note: Uploaded image should be I                                                  | ess than 200KB ( Scan to be done in 100dpi                      | only). Only jpeg, jpg, bmp, pdf formats are a       | allowed.                                                                                                    |  |  |
| Educational Detail                                                                                     | In Category (OBC, SC, ST) and Diffe                                               | erently Abled (scan copy of related docume                      | nt ready for upload)                                |                                                                                                    |  |  |
| Document Upload                                                                                        |                                                                                   |                                                                 |                                                     |                                                                                                    |  |  |
| Examination Center                                                                                     | Name of the Document                                                              | Uploaded Document                                               | Upload                                              |                                                                                                    |  |  |
| Preview And Confirm                                                                                    | Secondary marksheet                                                               | Click here to view the document<br>Original 1                   | Choose File No file chosen                          | Upload                                                                                                    |  |  |
|                                                                                                    | Higher Secondary Marksheet                                                        | Click here to view the document<br>Original 2                   | Choose File No file chosen                          | Upload                                                                                                    |  |  |
|                                                                                                    | Note: You can proceed forward only details entered by you in the Applica          | after uploading your document as shown a<br>nt details section. | bove, these document are being asked in co          | nnection with the<br>Skip & Proceed                                                                                                    |  |  |
|                                                                                                    |                                                                                   |                                                                 | Activate                                            | Windows                                                                                                    |  |  |

Select your examination center preference in the 5th step.

| Bihar Integrate<br>(CET-INT-BED)-2024<br>(For 4 Year B.ScB.Ed<br>For All Universities of | d B.Ed. Common Entrance Test<br>& B.AB.Ed.)<br>Bihar Running 4 Year Intergrated B.Ed. Course | { Demo }                                       | Helpine: 0731452842<br>Email Id :dschinbed20348(Bygmalicom<br>Helpdesk Timing: Monday - Friday (10 AM to 6 PM),<br>and on Saturday (10 AM to 4 PM) Excluding Holidays |
|------------------------------------------------------------------------------------------|----------------------------------------------------------------------------------------------|------------------------------------------------|----------------------------------------------------------------------------------------------------|
| me / Dashboard / Exam Center                                                             |                                                                                              |                                                | Welcome UMESH MAHOBIA                                                                                                    |
| APPLICATION INFO                                                                         |                                                                                              |                                                | Back to My Application                                                                                                    |
| Application Status                                                                       | EXAMINATION CENTER PREEERENCE DETAIL                                                         | S FOR INTEGRATED R ED · INTEGRATED R ED        |                                                                                                    |
| Applicant Detail                                                                         |                                                                                              | 3100 MTEORATED D.ED INTEORATED D.ED.           |                                                                                                    |
| Upload Photo And Signature                                                               | EXAMINATION CENTER PREFERE                                                                   | NCE                                            |                                                                                                    |
| Educational Detail                                                                       | Preferences do not confirm your Exa                                                          | mination Center, authorities will try to accon | nmodate the candidate to the nearest available Center .                                                                                                    |
| Document Upload                                                                          | Preference 1:                                                                                | Select                                         | ~                                                                                                    |
| Examination Center                                                                       | Preference 2:                                                                                | Select                                         | <b>~</b>                                                                                                    |
| Preview And Confirm                                                                      | ×                                                                                            | Save & Continue                                |                                                                                                    |
|                                                                                          |                                                                                              |                                                | Activate Windows<br>Go to Settings to activate Window                                                                                                    |

In the final stage, the applicant must review their application, check the box, and click the **'Confirm and Submit'** button.

| ्वता हमू                                                              |                                                                                                    |                                          |                                                                |                                                     |                                                                                                    |                                   |                  | СНА                           | NGE PASSWORD                                                          | LOGOUT                                                  |
|-----------------------------------------------------------------------|----------------------------------------------------------------------------------------------------|------------------------------------------|----------------------------------------------------------------|-----------------------------------------------------|----------------------------------------------------------------------------------------------------|-----------------------------------|------------------|-------------------------------|-----------------------------------------------------------------------|---------------------------------------------------------|
| Bihar Integ<br>(CET-INT-BED)<br>(For 4 Year B.Sc<br>For All Universit | rated B.Ed. Comm<br>-2024<br>B.Ed. & B.AB.Ed.)<br>ies of Bihar Running 4 Year                                           | Intergrate                               | rance Test                                                     |                                                     | { Demo }                                                                                                    |                                   |                  | Helpdesk Tir<br>and on Sature | Email Id :cetintbec<br>ning: Monday - Friday<br>day (10 AM to 4 PM) E | 2024@gmail.cor<br>r:(10 AM to 6 PM<br>excluding Holiday |
| Home / Dashboard / Application Fo                                     | rm View                                                                                                    |                                          |                                                                |                                                     |                                                                                                    |                                   |                  |                               | Welcome                                                               |                                                         |
|                                                                       |                                                                                                    | BIHAR                                    | INTEGRATED I<br>Babasahe<br>Application fo                     | B.ED. CO<br>BEI<br>Nodal<br>b Bhimrao<br>r Integrat | MMON ENTRANCE T<br>))-2024<br>University<br>Ambedkar Bihar Universit<br>ed B.Ed. Entrance Te                   | EST (CET-IN                       | ит-<br>          |                               |                                                                       |                                                         |
|                                                                       | Personal Informations                                                                                                   |                                          |                                                                | Applied Po                                          | . megrateo b.c.o.                                                                                              |                                   |                  |                               |                                                                       |                                                         |
| N<br>G<br>P<br>C<br>D<br>m<br>P                                       | ame:<br>ender:<br>rogramme:<br>ategory :<br>o you belong to Ex-service<br>an family :<br>roof of Personal Identificatio | Male<br>Integrate<br>UNRESE<br>No        | d B.Ed.<br>RVED                                                |                                                     | Date of Birth:<br>Nationality :<br>Divyang:<br>State of Domicile :<br>Do you belong to minority :<br>Aadhaar ( | NU<br>Others<br>No                |                  |                               |                                                                       |                                                         |
| Fi                                                                    | ather's Name:                                                                                                    | Demo Us                                  | er                                                             |                                                     | Mother's Name:                                                                                                 | User Demo                         |                  |                               |                                                                       |                                                         |
| A<br>A<br>A                                                           | Permanent Address:<br>ddress Line 1:<br>IN Code:<br>Iternate Mobile No:                                                 | 3030010                                  | 105                                                            |                                                     |                                                                                                    |                                   |                  |                               |                                                                       |                                                         |
| 3.<br>A<br>P                                                          | Communication Address<br>ddress Line 1:<br>IN Code:<br>Itorrate Mobile No:                                              | 6                                        | 5                                                              |                                                     | -                                                                                                    |                                   |                  |                               |                                                                       |                                                         |
| 4.                                                                    | Registered Mobile No.                                                                                                   |                                          |                                                                |                                                     |                                                                                                    |                                   |                  |                               |                                                                       |                                                         |
| 6.                                                                    | Educational Qualification:                                                                                              |                                          |                                                                |                                                     |                                                                                                    |                                   |                  |                               |                                                                       |                                                         |
|                                                                       | Name of Examination                                                                                                    | Year of<br>Passing                       | School (Centre if<br>Open School)                              |                                                     | Board/ University                                                                                              |                                   | Marks            | Percentage                    |                                                                       |                                                         |
|                                                                       | 0th (Secondary) /<br>quivalent                                                                                          | 2015                                     |                                                                |                                                     | an a                                                                                                    |                                   | 50 / 100         | 50                            |                                                                       |                                                         |
| E.                                                                    | quivalent                                                                                                    | 2017                                     |                                                                |                                                     |                                                                                                    |                                   | 50 / 100         | 50                            |                                                                       |                                                         |
| 7.                                                                    | Exam Centre Preferances                                                                                                 | :                                        | 1) Darbhanga. 2) Mu                                            | uzaffarpur.                                         |                                                                                                    |                                   |                  |                               |                                                                       |                                                         |
| De<br>I h<br>Of<br>P                                                  | eclaration/ Undertaking by<br>ereby declare that all stateme<br>any information being found f                           | the Candi<br>nts made ir<br>alse or inco | idate:<br>this application are tru<br>rrect at any stage, my c | e, complete a<br>andidature fo                      | nd correct to the best of my kno<br>B.Ed. Admission is liable to be                                            | owledge and belief.<br>cancelled. | I understand tha | it in the event               |                                                                       |                                                         |
|                                                                       |                                                                                                    |                                          |                                                                | _                                                   |                                                                                                    |                                   | (Signature of t  | ne canuluate)                 |                                                                       |                                                         |
|                                                                       |                                                                                                    |                                          | Co                                                             | ✓I CONFIF nfirm & Sub                               | mit Go Back                                                                                                    |                                   |                  |                               |                                                                       |                                                         |
| For the best view use Mozilla Firef                                   | fox , Google Chrom <u>e brow</u>                                                                                        | ser                                      | About Us Term                                                  | s & Condition                                       | s Privacy Policy Refund & Can                                                                                  | cellation Policy Co               | ntact Us         | Соруг                         | right © 2024 <u>. All 1</u>                                           | ight reserved                                           |

You will now see the payment option below. By clicking on it, you can make the payment by selecting your preferred payment method. Once the payment is completed, your application will be successfully submitted.

## Thank You !